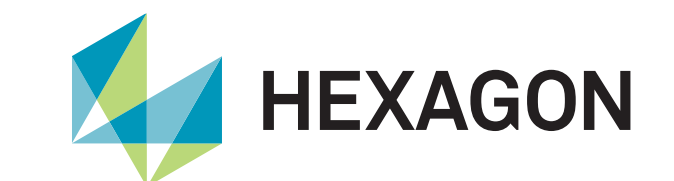

Simufact Additive

Powered by **Nexus** 

5

Version 2024.2

What's New?

Olivier Lietaer Product Owner - Simufact Additive

June 6<sup>th</sup> 2024

## Highlights

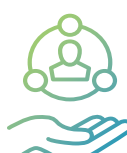

Enhancements for PDA module

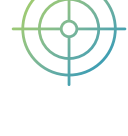

Enhanced shape comparison

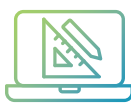

Greater control on export to CAD

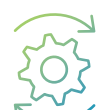

Miscellaneous

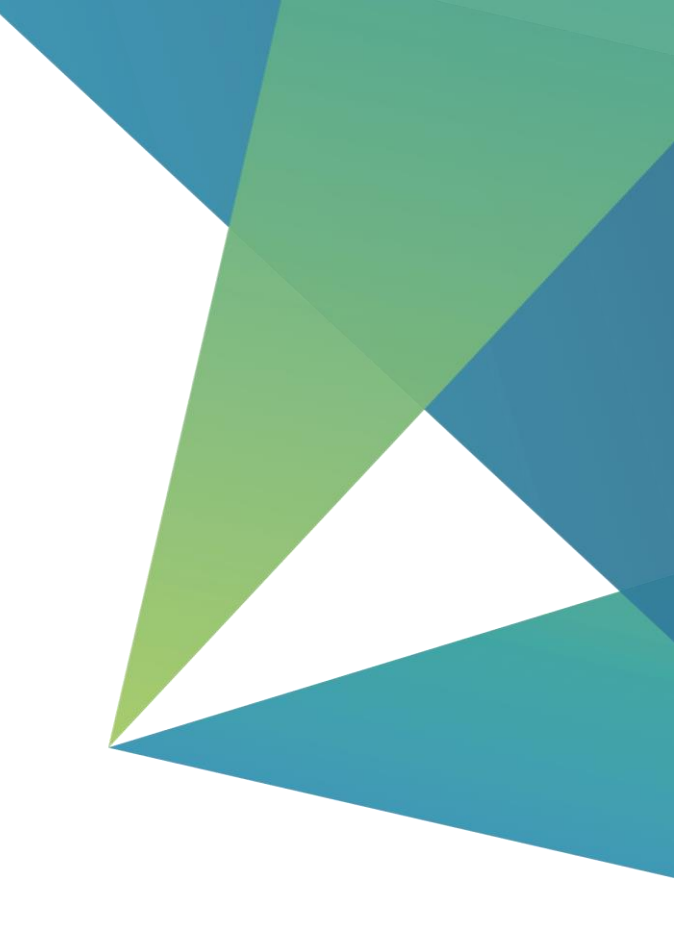

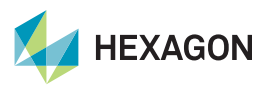

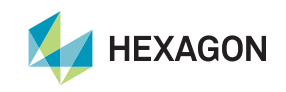

- All PDA numerical settings are now integrated in the GUI (accuracy and output management).
  - The slider maps the accuracy onto following grid point sizes:
    - Low: 150 (Default)
    - Mid: 500
    - High: 1000
    - Very high: 2000
  - Old projects will use the new default values
- 3D defects are activated by default the test feature flag in PDA has been removed (no need to edit .ini file)
- Improved CPU performance

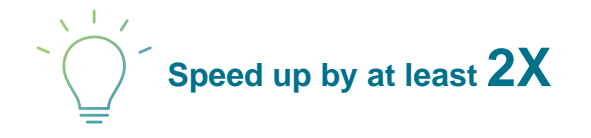

| ♥ Numerical parameters ×                  |               |     |      |           |  |  |
|-------------------------------------------|---------------|-----|------|-----------|--|--|
| Accuracy ——                               | _             |     |      |           |  |  |
| 2D results:                               | -             | I.  | 1    | 1         |  |  |
| 3D results:                               |               |     |      | 1         |  |  |
| Roughness map:                            |               |     |      |           |  |  |
|                                           | Low           | Mid | High | Very high |  |  |
| Result output eve                         | ry n-th layer |     |      |           |  |  |
| 3D defect map:                            | 1 ≑           |     |      |           |  |  |
| Roughness map:                            | 10 ≑          |     |      |           |  |  |
| Brief description (hold Ctrl key to lock) |               |     |      |           |  |  |
|                                           |               |     |      |           |  |  |
|                                           |               |     |      |           |  |  |
|                                           |               |     |      |           |  |  |
|                                           |               |     |      |           |  |  |
|                                           |               |     | ОК   | Cancel    |  |  |

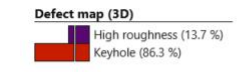

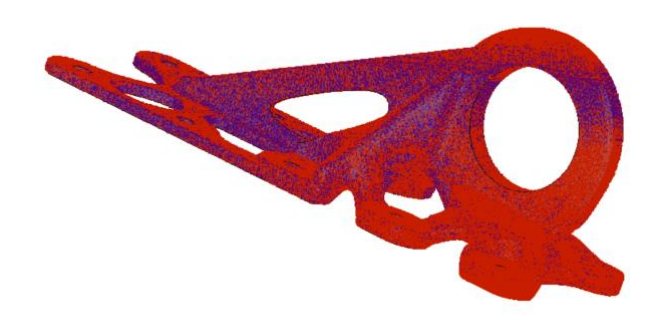

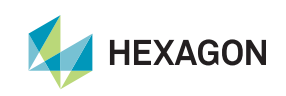

#### Defect distribution in the legend

- For all defect maps, the legend now displays the % of defects of the part compared to the number of sampling points.
- Histogram bars illustrates visually the distribution of defects. Note: histograms have been added to all color set based results in Sf Additive (part skins, contact, ...).
- The part is displayed in green if it is defect free.

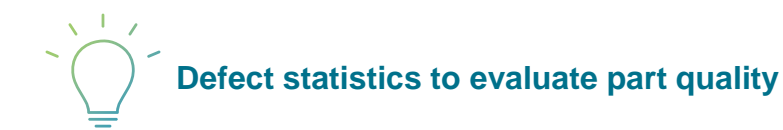

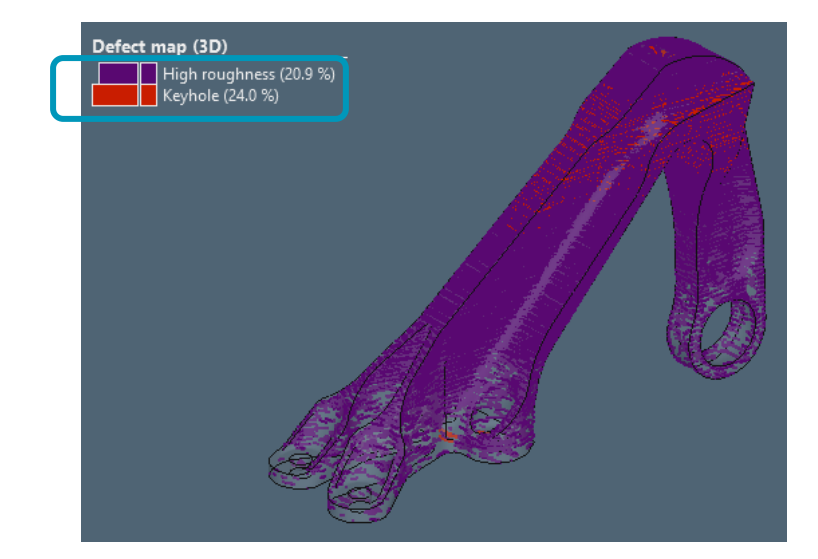

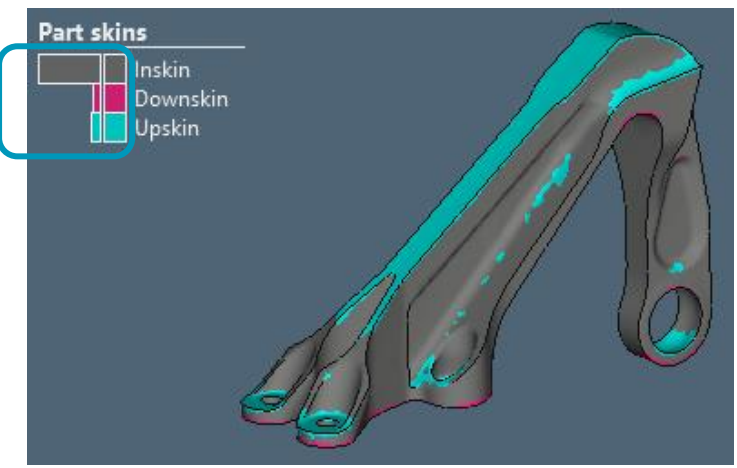

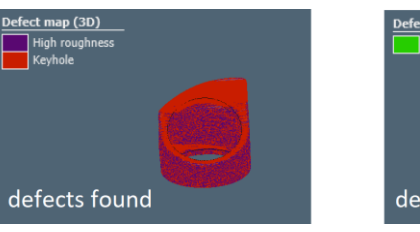

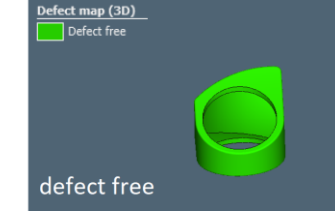

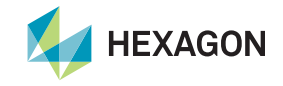

Defect distribution (2D maps)

- A defect distribution is displayed along the 2D slider to guide the user towards problematic layers. One pixel of the line typically represents several layers and, by default, the largest defected area among these layers will be considered for that pixel.
- The user can also average defects considering the contribution of all layers that are mapped onto a single pixel.
- The statistics can be shown either as **multiple lines** or by a **single line**, where the defect with the highest defected area is taken per pixel.
- Filtering out the defects removes the corresponding defect distribution.

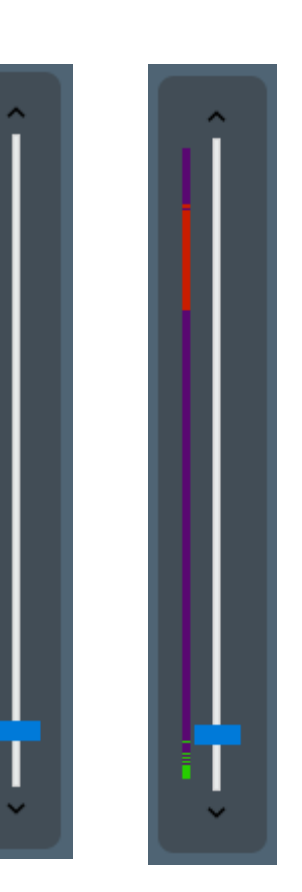

Multi-lines

Single line

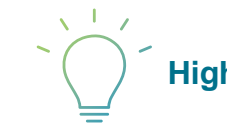

Highlight the problematic layers to ease defect inspection

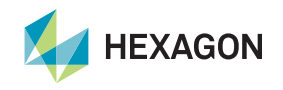

Defect threshold (2D maps)

- A **threshold** is available to define the minimal defected area a layer should contain to be considered by the statistics. This allows the user to focus on heavily defected layers over small-sized or nearly defect-free layers.
- Display the layer **stripe angle** in the info box and visualize the orientation with an arrow.
- Display **defect statistics** of the current layer to ease the inspection (i.e. discard defects affecting a very small area).

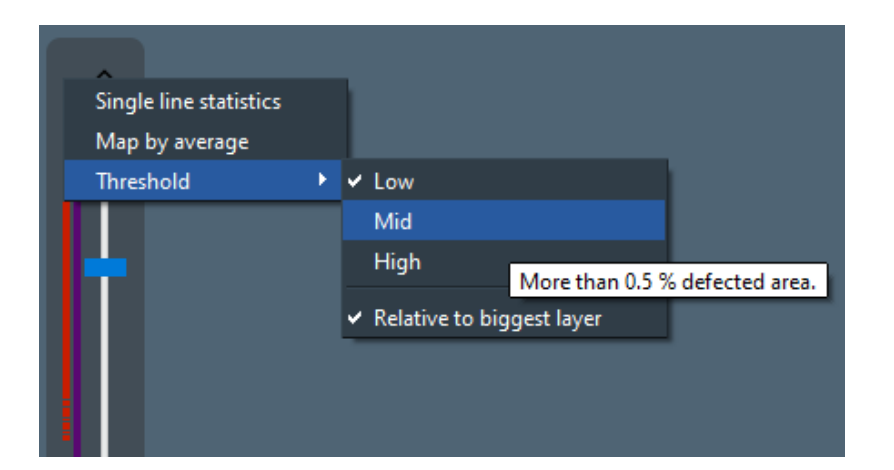

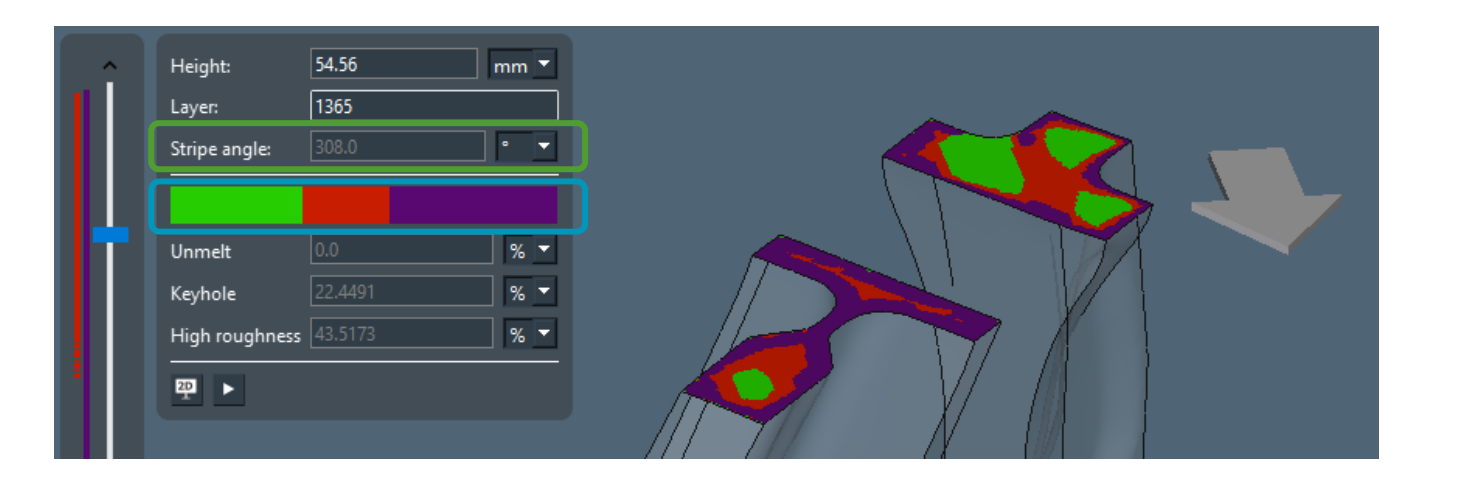

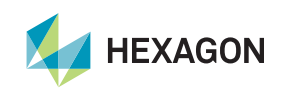

#### Miscellaneous

- Results synchronization of defect or temperature map in terms of layer height.
- Display temperature results on the voxel mesh during the build to analyze the part **thermal history**.
- Add a filter "Defect analysis" in Simufact Material to quickly find grades that can be used in PDA.

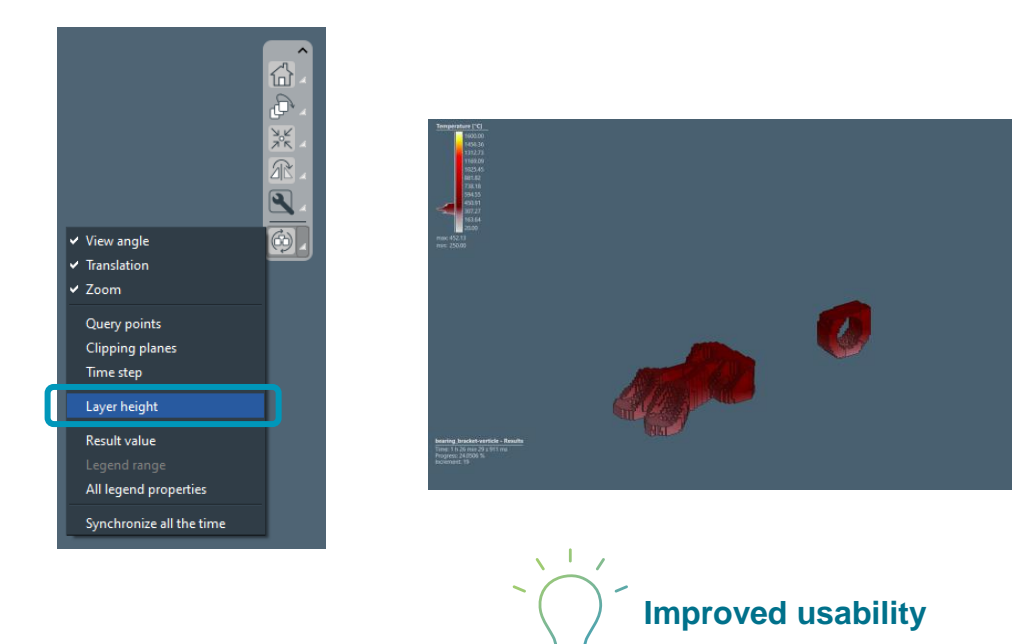

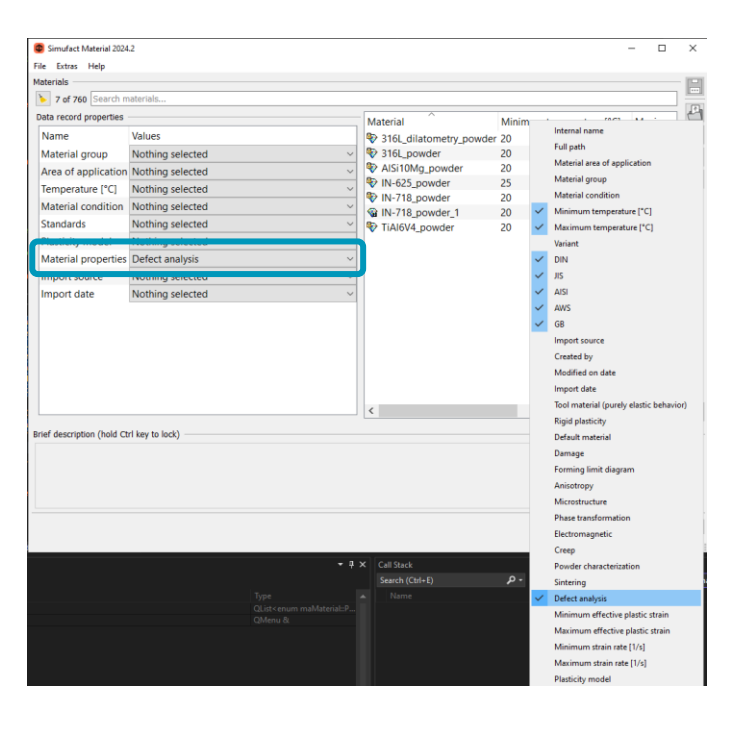

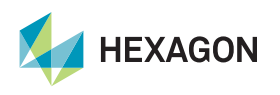

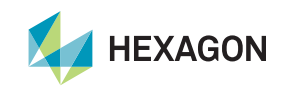

- The best approach to analyze distortion is generally "shape comparison" as it allows to align the part after plate removal (as opposed to displacements). It also provides a result closer to metrology & scan measurements.
- In 2024.2, we have improved the user experience for shape comparison:
  - "Surface deviation" is now automatically computed and is persisted during the result import, i.e. without the need to open the shape comparison dialog and re-calculate the result value.
  - New design of Shape comparison: it is now an embedded dialog
  - "Tolerance check" identifies part regions within or out of tolerance based on surface deviation results

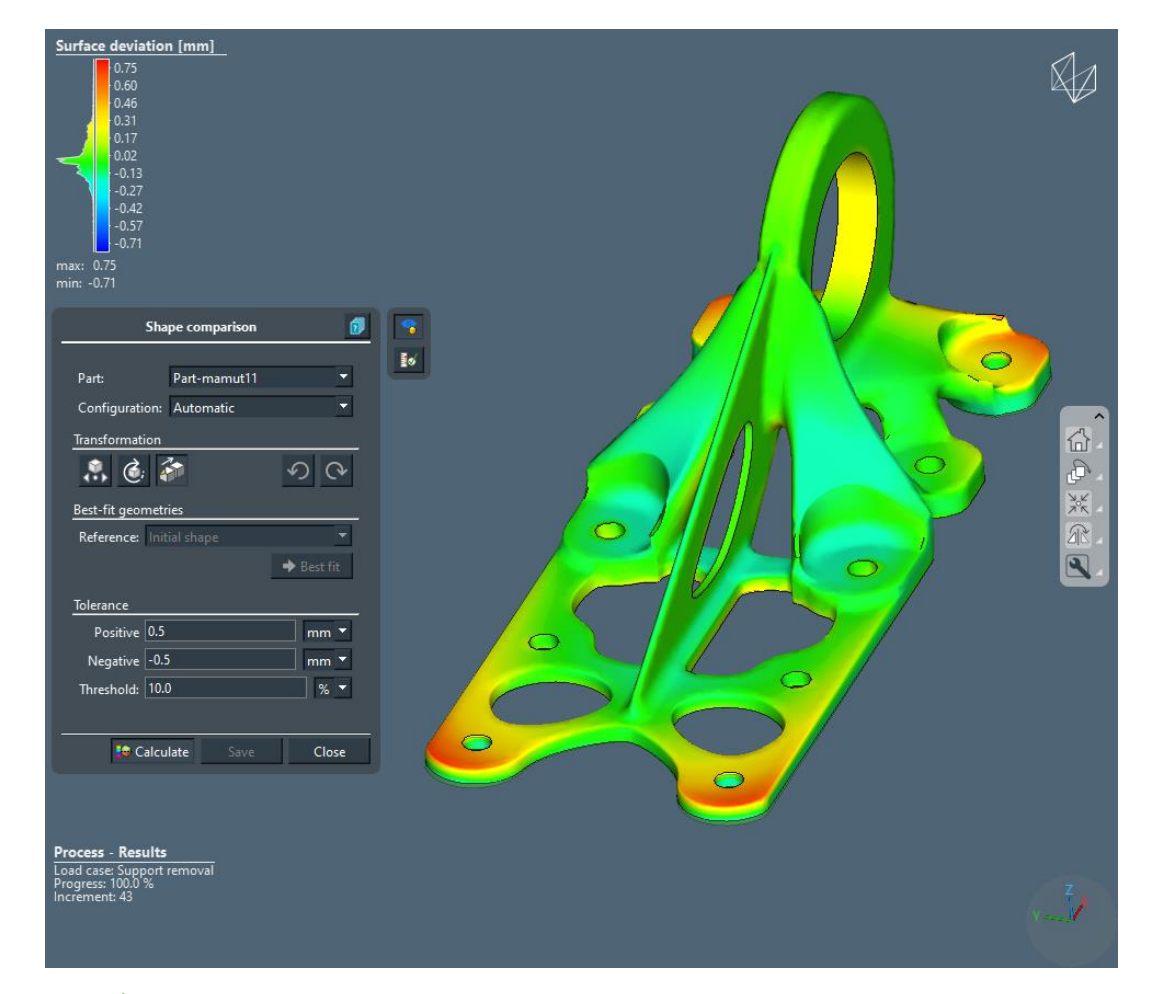

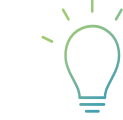

Improved analysis of distortion and quick identification of the surfaces which are out of tolerance

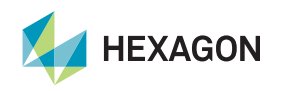

Shape comparison re-design

- Shape comparison is now accessible in every result view, visualization buttons have been moved to the side, icon & tooltip updated.
- User can save up to 3 custom shape deviation configurations. It allows to compare efficiently different alignment strategies.
- Shape comparison can be performed on multiple windows to compare results between processes.

| Shape comparison     Part:   Part: | Shape comparison     Part:   Part:   Configuration:   Automatic   Transformation   Image: Construct on the set of the set of | Display mode   Image: Copie new result window   Image: Copie new result window   Image: Copie |
|----------------------------------------------------------------------------------------------------|----------------------------------------------------------------------------------------------------|----------------------------------------------------------------------------------------------------|
| 2024.1                                                                                                    | <b>Best fit</b><br>The body is aligned relative to the reference<br>geometry using an automatic iterative process where<br>the sum over all shape deviations between the final<br>shape and the reference geometry is minimized.                                                                                                    | Better usability                                                                                                    |
| 11   hexagonmi.com                                                                                                    | 2024.2                                                                                                    | HEXAGON                                                                                                    |

Surface deviation deep-dive

- Surface deviation is calculated automatically for every completed analysis without performing Shape comparison and is saved under the new Quality group. It cannot be modified and cannot be overwritten. By default, it uses:
  - best fit
  - comparison with the initial geometry.
- The legend limits of surface deviation are based on the absolute max value calculated so that the parts is green when deviation is 0 (note: this is not the case when shape comparison dialog is open).
- The surface deviation data might be generated by the distortion compensation and will be used in this case. This aligns the surface deviation with the distortion value in the MPBF optimization result.

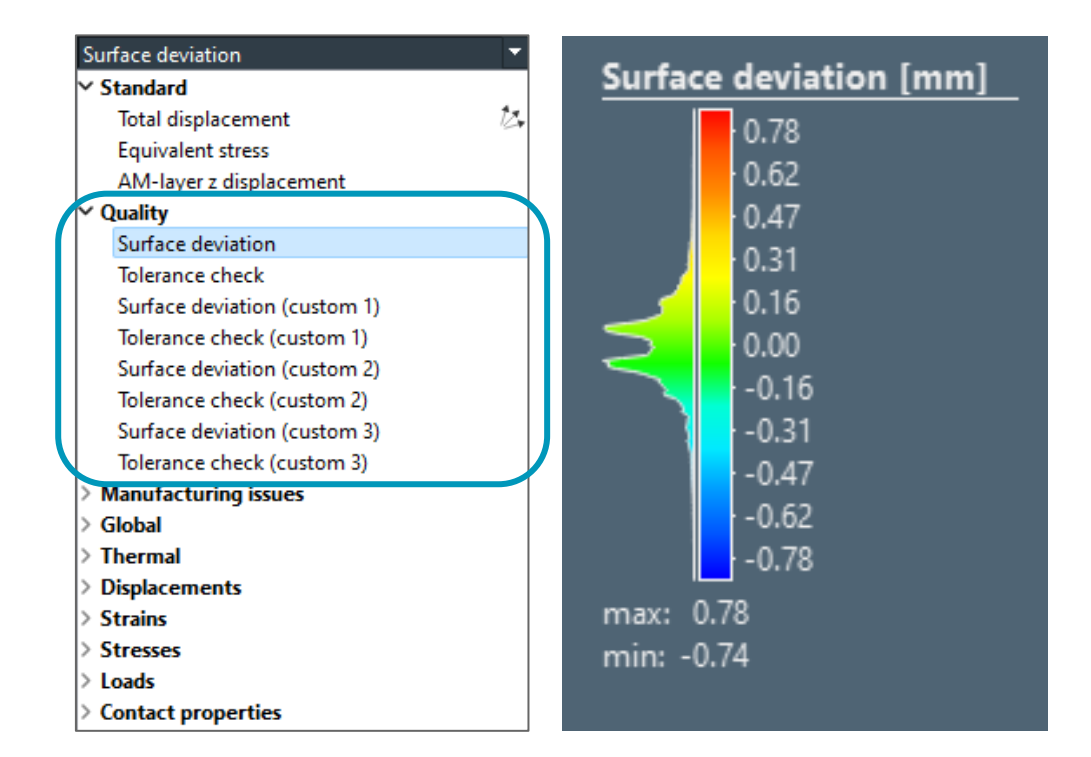

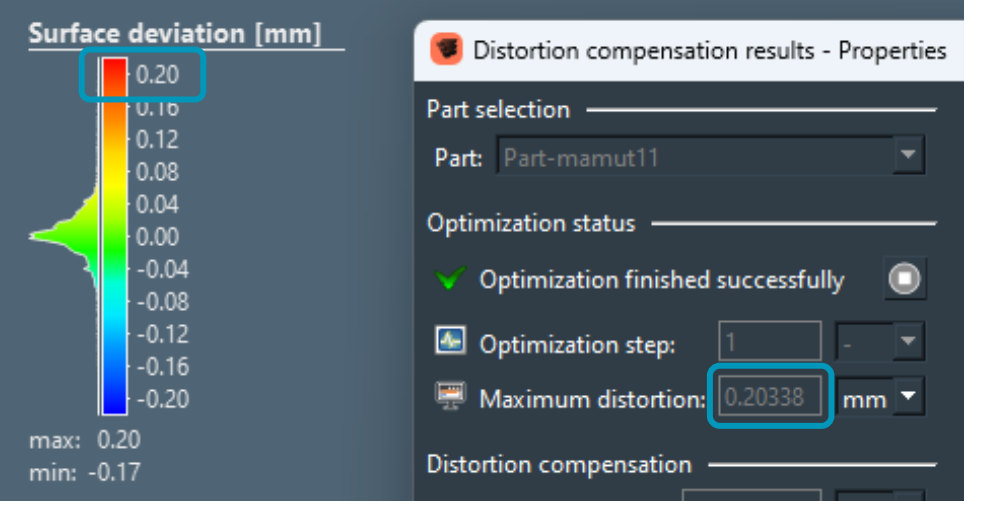

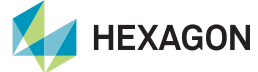

**Tolerance check** 

- Compare the distorted geometry with the initial shape so that user can check the dimensional accuracy and identify the surfaces which are out of defined tolerance.
- The tolerances are defined in the Shape comparison dialog.
- If the tolerance input is changed, the results are adapted to the new input.
- The **threshold** defines the range outside the defined tolerance, but very close to being in-tolerance.
- Surface deviation and tolerance check are only available for the last increment of the simulation.

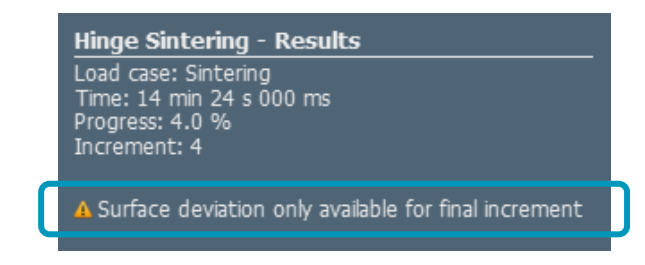

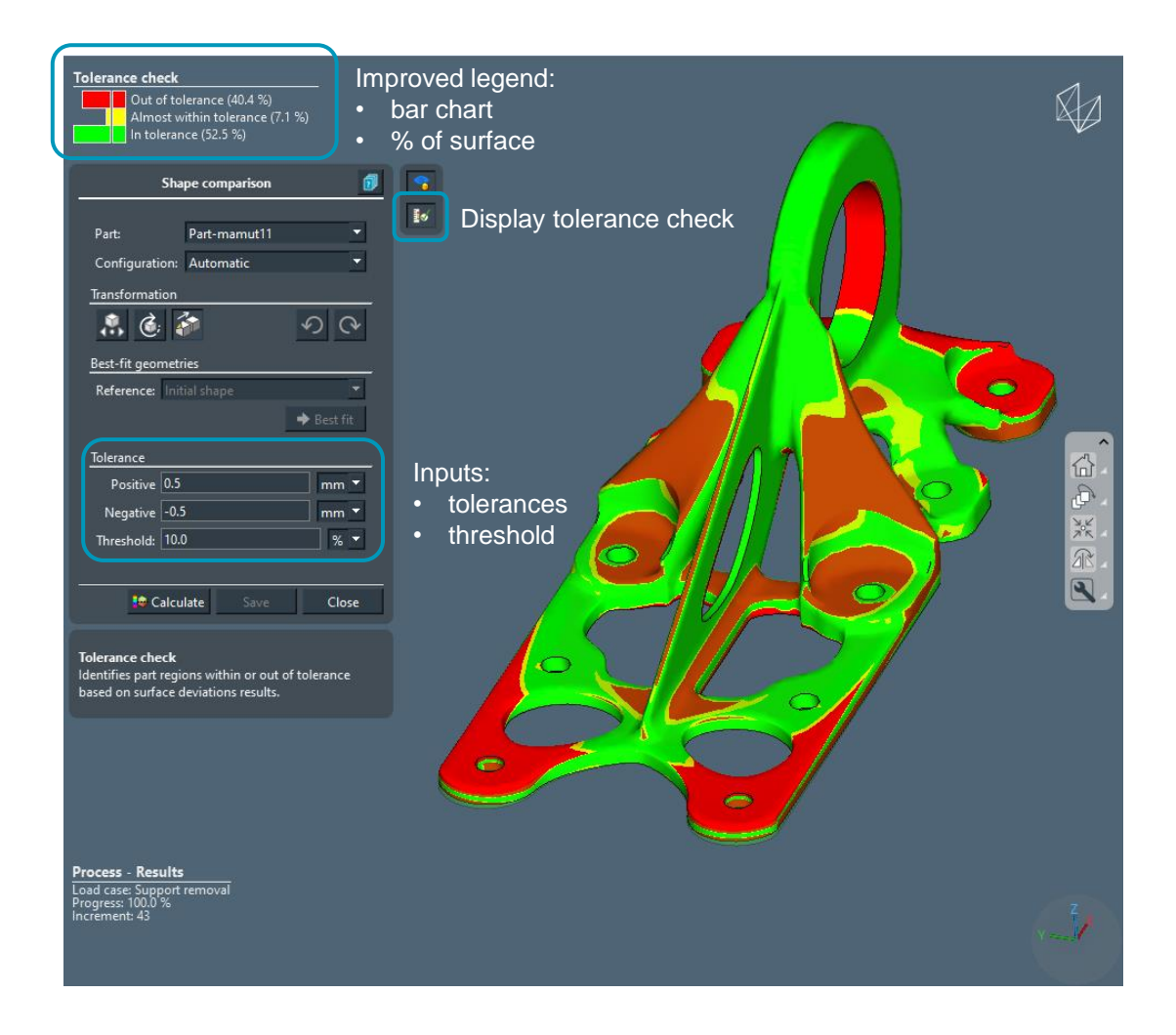

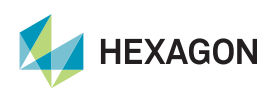

Export results (copy to clipboard)

- Any active result value can be copied to the clipboard for further analysis (statistics, scripts, ...).
- The quantities exported are the mesh nodes coordinates and the nodal values.

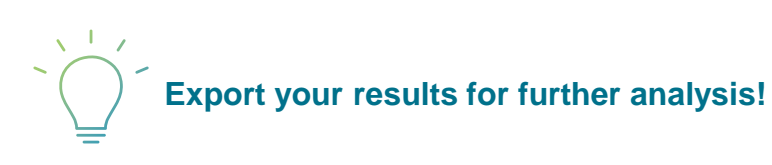

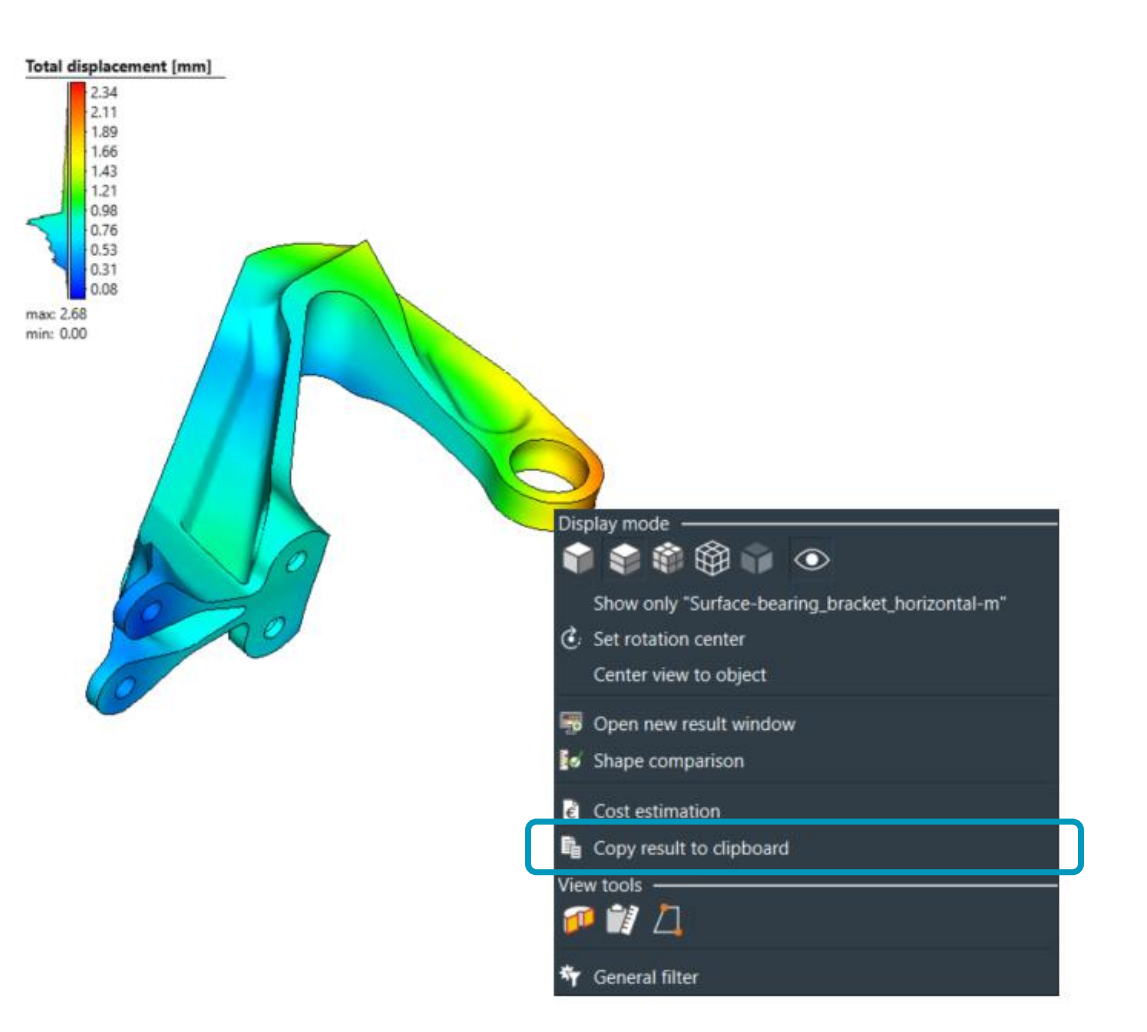

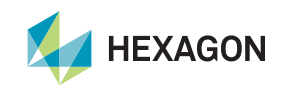

#### Greater control on export to CAD

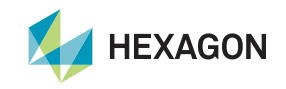

#### **Greater control on export to CAD**

- To increase the usability of the 'Export to CAD' functionality, Sf Additive now exposes more settings in the GUI. These settings control the balance between accuracy and surface smoothness:
  - Matching tolerance: target tolerance when matching undeformed mesh & CAD
  - Edge fit tolerance: target tolerance when fitting new NURBS to deformed edges
  - Interior fit tolerance: target tolerance for fitting the interior of a deformed face.
  - **Keep out-of-tolerance fits**: keep fits that do not meet the target tolerances (a warning will be displayed). If disabled then the deformed surface will not be embedded in a NURBS surface.
- Increasing some of these tolerances can help to produce smoother geometries or fix CAD export issues (out of tolerance edges, ...).
- As the simulation is very sensitive to the inputs, the CAD import has been extended by a warning to activate healing if any of the imported CAD bodies is non-solid. Additional capabilities to better handle nonmanifold geometries will be introduced in 2024.3.

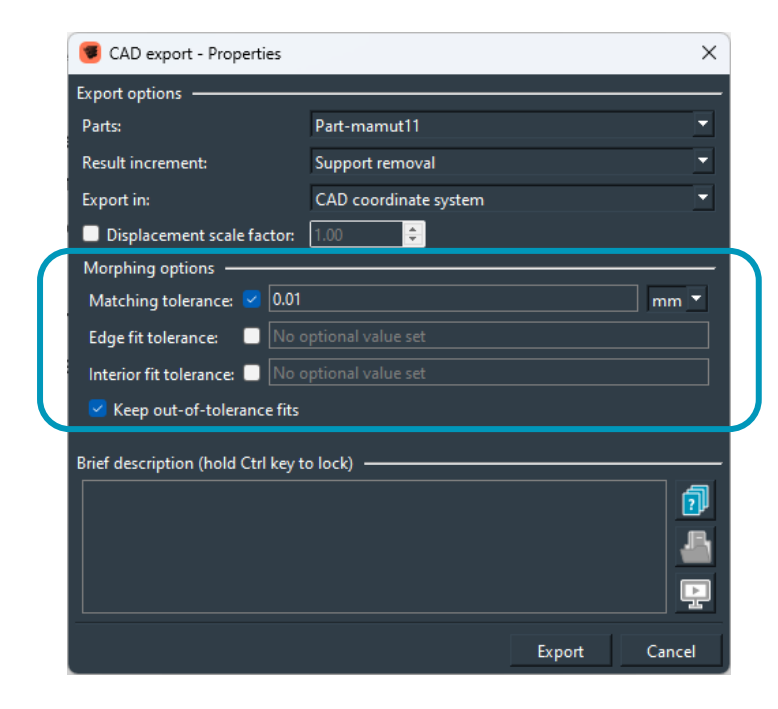

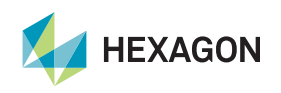

#### Miscellaneous

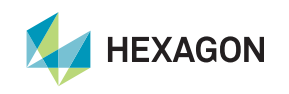

#### **About Windows Remote Desktop connection**

- We have updated underlying QT libraries to their latest versions, which do not support any more a very old fallback mechanism if no 3D acceleration for graphics is available. Therefore, if you are using Windows Remote Desktop connection, it is possible that Simufact Additive crashes during the start or when opening a project. The main reason is Windows 10 and 11 do not enable the GPU for rendering over remote desktop by default, but this can be changed by editing the Local Group Policy.
- Steps for Windows 10 and 11 are described below (these operations need to be performed on the remote computer):
  - Open the Local Group Policy Editor from Control Panel or use the Windows Search dialog (Windows Key + R, then type in gpedit.msc)
  - Browse to:

Local Computer Policy\Computer Configuration\Administrative Templates\Windows Components\ Remote Desktop Services\Remote Desktop Session Host\Remote Session Environment

- Then enable "Use hardware graphics adapters for all Remote Desktop Services sessions"
- Update the Group policy

| 🥫 Local Group Policy Editor                                                                                                    |                                                                                                    | 🕂 🛍 💵 🕹 deham-aj                                                                                                    | p-401                                                                | - 8 ×          |
|----------------------------------------------------------------------------------------------------|----------------------------------------------------------------------------------------------------|----------------------------------------------------------------------------------------------------|----------------------------------------------------------------------|----------------|
| File Action View Help                                                                                                    |                                                                                                    |                                                                                                    |                                                                      |                |
| 🗢 🔿 🔁 📷 🗟 🖥 🖬 🛛 🍸                                                                                                    |                                                                                                    |                                                                                                    |                                                                      |                |
| <ul> <li>OOBE</li> <li>Portable Operating System</li> <li>Presentation Settings</li> </ul>                                                           | Remote Session Environment<br>Use hardware graphics adapters for<br>all Remote Deskton Services                                                   | Setting                                                                                                    | State                                                                | Comment        |
| <ul> <li>Push To Install</li> <li>Remote Desktop Services</li> </ul>                                                                                 | sessions                                                                                                    | Kemoter'x for Windows Server 2008 K2     Limit maximum color depth     Forest Reamond Color Devitor Wallpaper                                                                                                    | Not configured                                                       | No             |
| <ul> <li>No Electrising</li> <li>Remote Desktop Connection Client</li> <li>Remote Desktop Session Host</li> <li>Application Compatibility</li> </ul> | Edit <u>policy setting</u><br>Requirements:<br>At least Windows Server 2012,<br>Windows 8 or Windows RT                                           |                                                                                                    | Enabled<br>Not configured<br>Not configured                          | No<br>No<br>No |
| Connections<br>Device and Resource Redirection<br>Licensing<br>Printer Redirection                                                                   | Description:<br>This policy setting enables system<br>administrators to change the                                                                | Remove "Disconnect" option from Shut Down dialog     Remove Windows Security item from Start menu     Use advanced RemoteFX graphics for RemoteApp     Diorities J EdM/W/C MM archiv: mode for Remote Destance Connections | Not configured<br>Not configured<br>Not configured<br>Not configured | No<br>No<br>No |
| 🥂 Profiles<br>🎬 RD Connection Broker<br>> 🎬 Remote Session Environment                                                                               | graphics rendering for all Remote<br>Desktop Services sessions.<br>If you enable this policy setting, all                                         | Configure H.264/AVC hardware encoding for Remote Desktop Connections     Configure H.264/AVC hardware encoding for Remote Desktop Connections     Configure impage unlike for Remote X data                                | Not configured<br>Not configured<br>Not configured                   | No<br>No       |
| 🧰 Security<br>🚰 Session Time Limits<br>🗂 Temporary folders                                                                                           | Remote Desktop Services sessions use<br>the hardware graphics renderer<br>instead of the Microsoft Basic Render<br>Driver as the default adapter. | Employee Integer quality for RemoteFX Adaptive Braphics     Enable RemoteFX encoding for RemoteFX clients designed for Windows S     E Configure RemoteFX Adaptive Graphics     Starts encourse on conservice              | Enabled<br>Not configured                                            | No<br>No       |
| 🔛 RSS Feeds<br>🖆 Search<br>🖆 Security Center                                                                                                    | If you disable this policy setting, all<br>Remote Desktop Services sessions use                                                                   | Son's program on connection     Allow desktop composition remote desktop sessions                                                                                                    | Not configured<br>Not configured<br>Not configured                   | No<br>No       |
| Shutdown Options Smart Card Software Protection Platform                                                                                             | the Microsoft Basic Render Driver as<br>the default adapter.                                                                                      | E Do not allow font smoothing                                                                                                    | Not configured                                                       | No             |

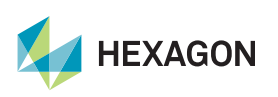

#### About arithmetic formulas evaluation

- Some arithmetic formulas (e.g. user-defined result, joining optimizer, GCode import) were not correctly evaluated in previous versions
- Every expression of the following type is affected was affected: OPERATION NUMBER OPERATION NUMBER, where
  - OPERATION = \*, / , +, , ^, ...
  - NUMBER = variable or constant number

| • eu.   | Input Values                                                                                                    | Test Broken                                                                                                    | input valies.                                                                                                    | Test_OK V                                                                                                    |
|---------|----------------------------------------------------------------------------------------------------|----------------------------------------------------------------------------------------------------|----------------------------------------------------------------------------------------------------|----------------------------------------------------------------------------------------------------|
| • e.g.: | Input Values       Identifier     Name     Unit       TEMPTURE     Temperature     K       Formula     Y=     2^-3 * TEMPTURE       Brief description (hold Ctrl key to lock)     Image: Construction of the second second | Test Broken<br>0.00<br>0.00 | Identifier     Name     Unit       TEMPTURE     Temperature     Image: Construction of the second second seco | Test_OK<br>37.75<br>37.65<br>37.55<br>37.45<br>37.35<br>37.25<br>37.15<br>37.05<br>37.05<br>36.95<br>36.95<br>36.95<br>36.95<br>36.95<br>36.95<br>36.95<br>36.95<br>36.95<br>36.95<br>36.95<br>36.95<br>36.95<br>36.95 |
|         |                                                                                                    | min: 0.00                                                                                                    | and the second second                                                                                                    | min: 36.64                                                                                                    |

• Formulars are now always interpreted as follows (old vs. new):

| Formula    | Result (old)     | Result (new)        |
|------------|------------------|---------------------|
| 2^2*2      | = 4*2=8          | = 4*2=8             |
| 2^(-2) * 2 | = 0.25 * 2 = 0.5 | = 0.25 * 2 = 0.5    |
| 2^-2*2     | = 2^-(4) = 1/16  | = 0.25 * 2 = 0.5    |
| 1/-1*2     | = 1/-2 = -0.5    | = -1*2 = -1 * 2 =-2 |
| 1/-1+2     | = -1+2 = 1       | =-1+2=1             |

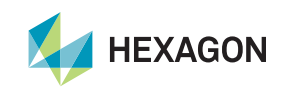

#### **Miscellaneous**

#### Sf Mesh in Setup

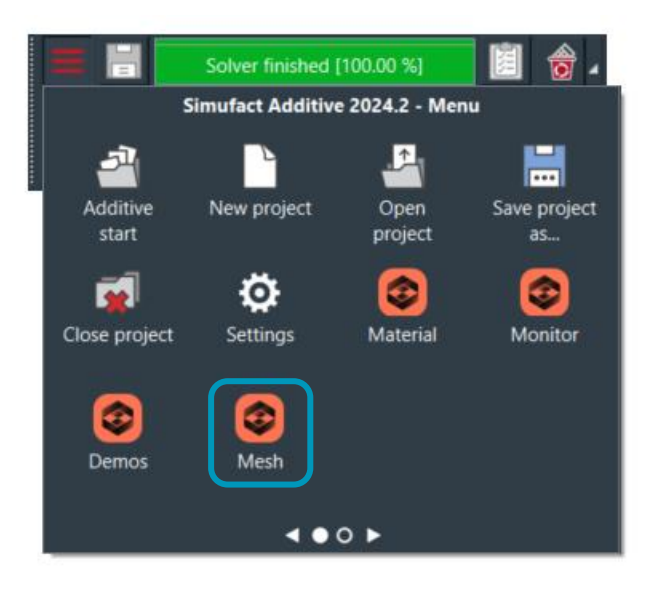

## Generative support optimization with Emendate discontinued

|        |     | Process                                                   | [0.00 %]        | 🧵 🔶 🛛     |                           |          |
|--------|-----|-----------------------------------------------------------|-----------------|-----------|---------------------------|----------|
|        |     |                                                           |                 |           |                           |          |
|        |     | Manufacturing &                                           | optimization    | <b>x</b>  | Optimization              | <b>*</b> |
|        | 4   | Optimization                                              |                 | 🐴 >       | 🚯 Distortion compensation |          |
| 1.5    | Ìti | Stages                                                    |                 |           | 🖉 🦓 Support optimization  |          |
| gmbn . | i ( | 🛃 Build                                                   |                 |           |                           |          |
|        |     | 🖲 Support optimization - P                                | Properties      | ×         |                           |          |
|        | 1   | Support optimization metho                                | d               |           |                           |          |
|        |     | Method: Simufact <del>×</del><br>Support of Simufact rame | eters           |           |                           |          |
|        |     | Min. support radius:                                      | 0.1             | mm 🔻      |                           |          |
|        |     | Min. volume fraction:                                     | 10.0            | % 💌       |                           |          |
|        |     | Keep support radius con                                   | stant           |           |                           |          |
|        |     | Create angle-based supp                                   | oorts Support p | arameters |                           |          |
|        |     |                                                           | A               | dvanced   |                           |          |
|        | 5   | Statistics —————                                          |                 |           |                           |          |
|        |     | Number of cylinders:                                      | 116             |           |                           |          |
|        |     | Used support radius:                                      |                 | mm 💌      |                           |          |
|        |     | Covered voxel area fraction:                              |                 | % 🔻       |                           |          |
|        |     | Brief description (hold Ctrl ke                           | ey to lock)     |           |                           |          |
|        |     |                                                           |                 | តា        |                           |          |
|        |     |                                                           |                 |           |                           |          |
|        |     |                                                           |                 |           |                           |          |
|        |     |                                                           |                 |           |                           |          |
|        | 1   |                                                           | ОК              | Cancel    |                           |          |
|        |     |                                                           |                 |           |                           |          |
|        |     |                                                           |                 |           |                           |          |

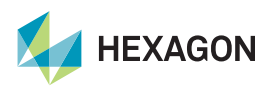

#### **Important fixes**

- Improved support of (very) large models
  - Surface results cannot be created in Sf Additive for projects with arc result files larger than 4 GB
  - The GUI crashes when importing result arc files greater than 2 GB
- For thin wall structures, the calculation of the surface deviation driving the next variant was sometimes incorrect in previous versions

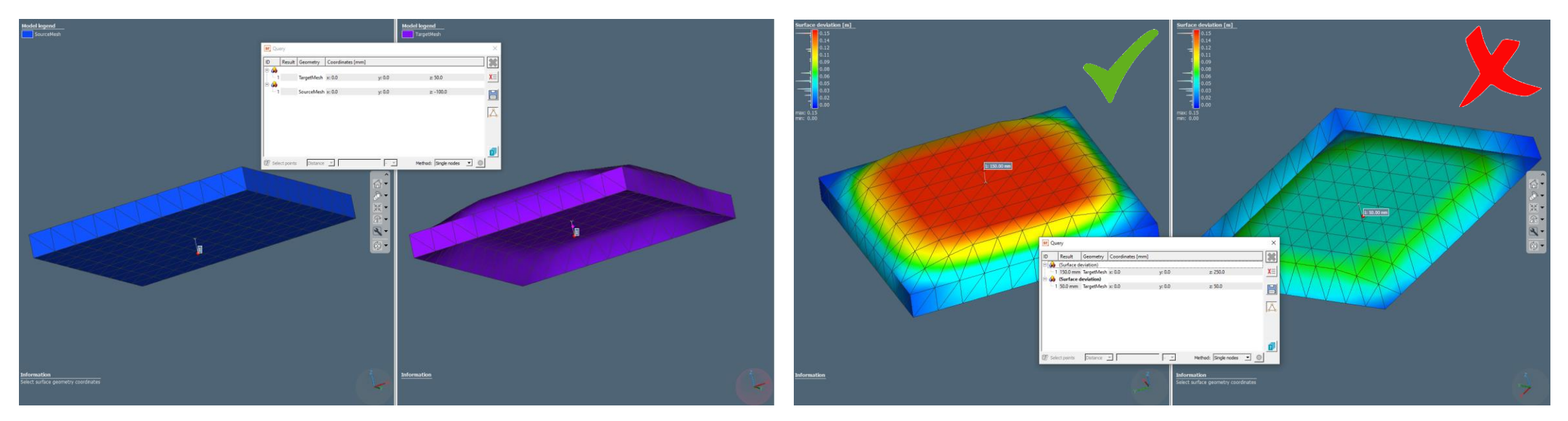

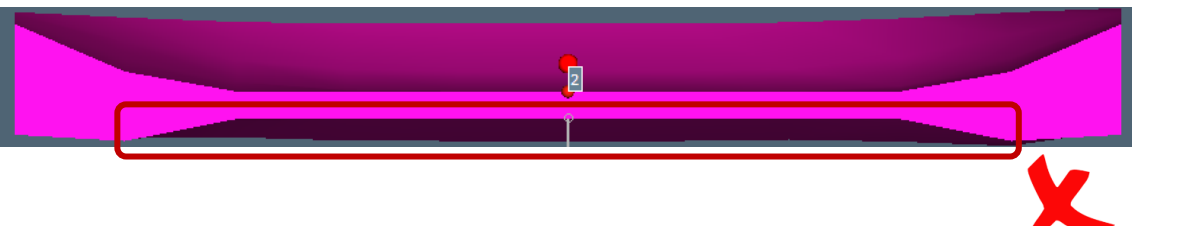

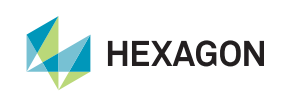

# HEXAGON Where Simulation Gets Real

Presenter:

**Olivier Lietaer** Product Owner Simufact Additive

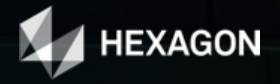